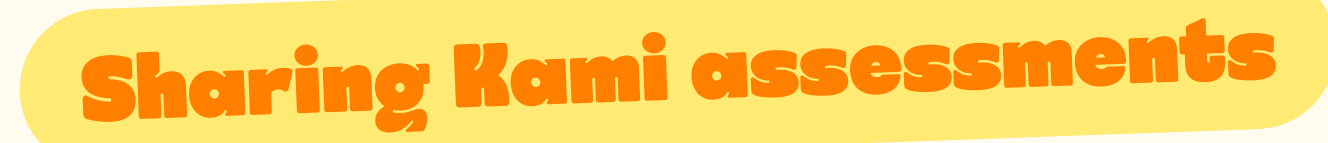

## without an LMS integration $\mathcal{I}$

If you don't use or have access to an LMS we integrate with (Google Classroom, Schoology, Canvas, or Microsoft Teams), you can still share an assessment with your students using a Kami Sharing Link. Here's how:

## Step 1: Open settings

Once you're happy with your assessment, click the purple **Share** button in the menu bar (top right) to view the **Sharing settings**.

## **Step 2: Set permissions**

Google Drive users:

- 1. Choose **Anyone with the link** and **Create individual copy** for Sharing Permission.
- 2. Click Copy to get the Kami Sharing Link.

OneDrive users:

- 1. Select **My organization** and **Create individual copy** for the Sharing Link Permission.
- 2. Click Copy to get the Kami Sharing Link.

## **Step 3: Distribute the link**

After copying the Kami Sharing Link, you can share it with your students via email or by pasting the Kami Sharing Link into your LMS. Happy assessment sharing!